## 会計売掛残高訂正

| 「<br>調(法 メール<br>初当時間(Tー                                                                                                    | 新 M E N U                                           | 2038/00/14                                                                                                    | - 105 - 10 - F 10 |
|----------------------------------------------------------------------------------------------------|-----------------------------------------------------|----------------------------------------------------------------------------------------------------|-------------------|
| 宮敷・白い 事務・白い 経営情報・白い お吉州<br>全社レンタルチェック 全社しつい中<br>中国中 認定期                                                                                                    | #サポート (1932ケーション)<br>時代 予防確認 計画単位 休止中、日本            | 0 22                                                                                                    | нааю Д            |
| レンタルチェック     3 (+ 19 ( 本日時末書取け                                                                                                    | н 2 н 1 н 27 ,<br>Столто явм<br>га империя          | and the second second | 2009/06/14        |
| 単当 4         単当 4         単当 4         単当 4         第         第         1         1         1         1         1         1         1         1         1         1         1         1         1         1         1         1         1         1         1         1         1         1         1         1         1         1         1         1         1         1         1         1         1         1         1         1         1         1         1         1         1         1         1         1         1         1         1         1         1         1         1         1         1         1         1         1         1         1         1         1         1         1         1         1         1         1 <th1< th=""> <th1< th=""> <th1< th=""> <!--</td--><td>68 行ー<br/>1997- を一般時の出し、初期時間はそう<br/>設定<br/>※年 第月(年月指記)</td><td>2夏 光線機構変更 売上・カード目標的定<br/>会計処理データー覧<br/>E 興新 ~ ~</td><td></td></th1<></th1<></th1<> | 68 行ー<br>1997- を一般時の出し、初期時間はそう<br>設定<br>※年 第月(年月指記) | 2夏 光線機構変更 売上・カード目標的定<br>会計処理データー覧<br>E 興新 ~ ~                                                                                                    |                   |
| 田田・田王の単年月 30m 売上<br>会計処理 81<br>入金                                                                                                    |                                                     | 共通仕入一覧<br>(本語社入一覧<br>井通会社 一覧                                                                                                    |                   |
|                                                                                                    |                                                     |                                                                                                    |                   |
| THE OTHER                                                                                                    | t−¥i<br>#HI-¥                                       | 共通貨用一覧 共通貨用一覧                                                                                                    |                   |

会計データ(売上一覧、入金一覧、売掛一覧)は、毎月 10 日ごろレンタル経理 MENYU のスケジュール通りに行う処理の中で請求データ作成のとき同時に生成されます。 当システム導入以前からのの売掛内容を正しく登録する場合もしくは残高を修正したい場 合は、事務 MENYU の会計処理 MENU の売掛残高変更で、システム導入以前分の残高を 反映させてください。

※ 会計の売掛残高とレンタル利用者の請求残高は、リンクしていません。

| KEIRLKIXYOUTU_FRM                                                             | 8          |  |  |
|-------------------------------------------------------------------------------|------------|--|--|
| ■10-3 メール24a 会計処理NENU<br>1955-00-25                                           | 2008/06/14 |  |  |
| 金計思導データー数呼び出し 初期時高設定・支重 売詰別高定重 売上・カード目標設定     売掛 販高訂 正新 現金録                   | ①新規登録      |  |  |
| 2008 年 5 月末55百 55百变频                                                          |            |  |  |
| ※売借利益定更は、10.50.利用者協定列請というしておりません。10.50.1利用者協定所有否定更する場合は、10.50.4億種の中で、変更して状況い。 |            |  |  |
| <b>玻高訂正登錄変更</b> ②                                                             | 登録内容変更     |  |  |
| <ul> <li>登録物画変更</li> <li>※変更できるのは、当月分のみです。</li> </ul>                         |            |  |  |
| <b>残高訂正全錄核索</b> ③過去検:                                                         | 索          |  |  |
| ○ 年 ● 月末残雨 新正室第一覧                                                             |            |  |  |
|                                                                               | 1          |  |  |
| L                                                                             |            |  |  |

新規登録では、直近で閉めた(前月)時点での残高で修正を、行います。
 現在が2008年8月にレンタル経理で請求データ作成を、実施した場合前月2008年7月末時点の残高です。

②登録内容変更では、①で登録した内容のみ変更が、可能です。変更方法は、修 正一覧より修正したい利用者をダブルクリックして登録内容の修正を、行ってく ださい。

③過去検索では、年と月を指定すると過去のすべての登録内容が、確認できます。 登録内容の一覧印刷が、できます。

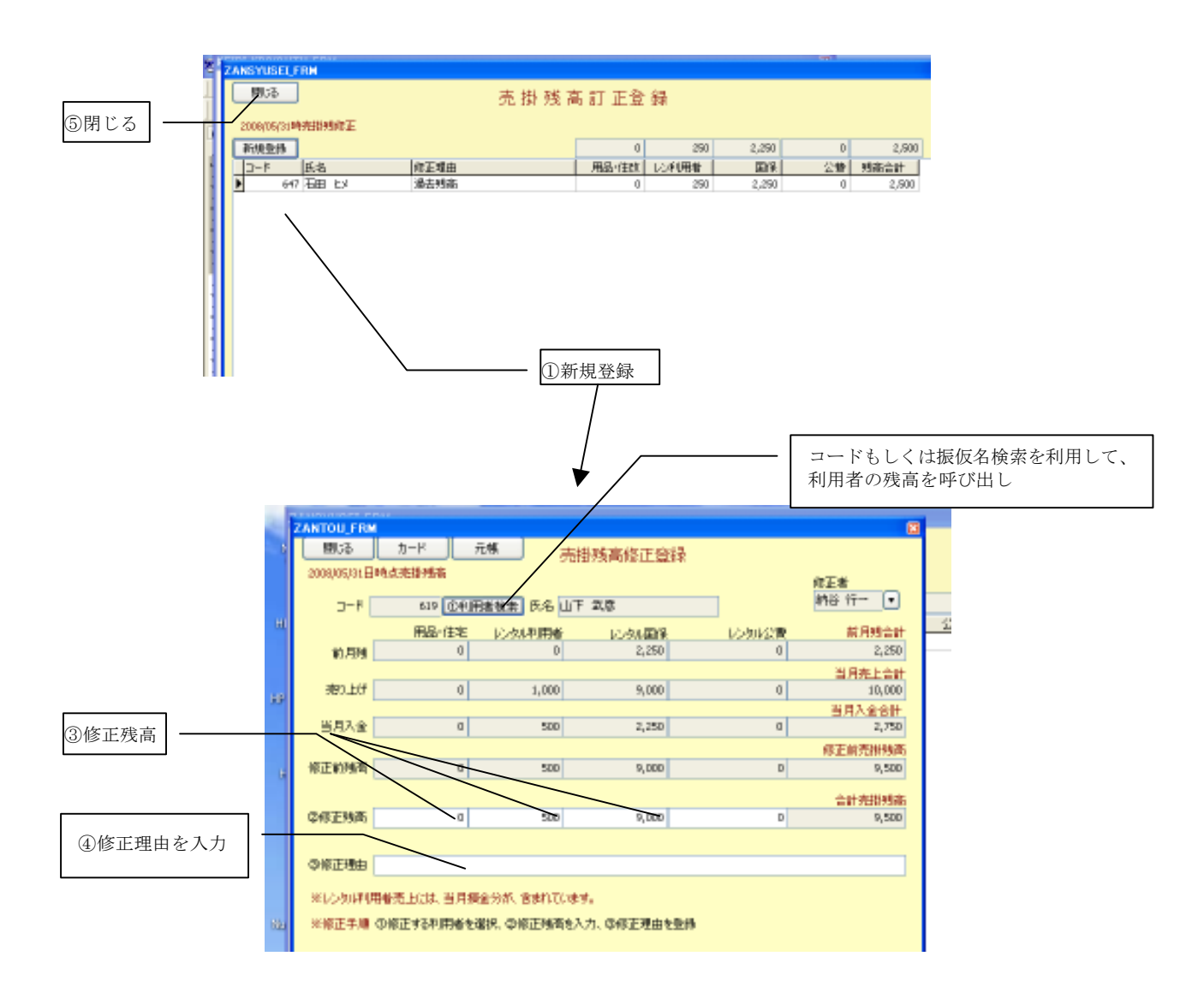

残高修正登録手順

- ① 新規登録クリック
- ② 売り掛け残高修正登録画面で、残高を修正する利用者をコー ドまたは、振り仮名で検索すると残高が、表示されます。
- ③ 修正残高項目に修正したい残高を用品・住改、レンタル利用 者、レンタル国保、レンタル公費別に登録
- ④ 修正理由を入力(例...初期残高調整のため)
- ⑤ 登録した最後は、閉じるで終了してください。

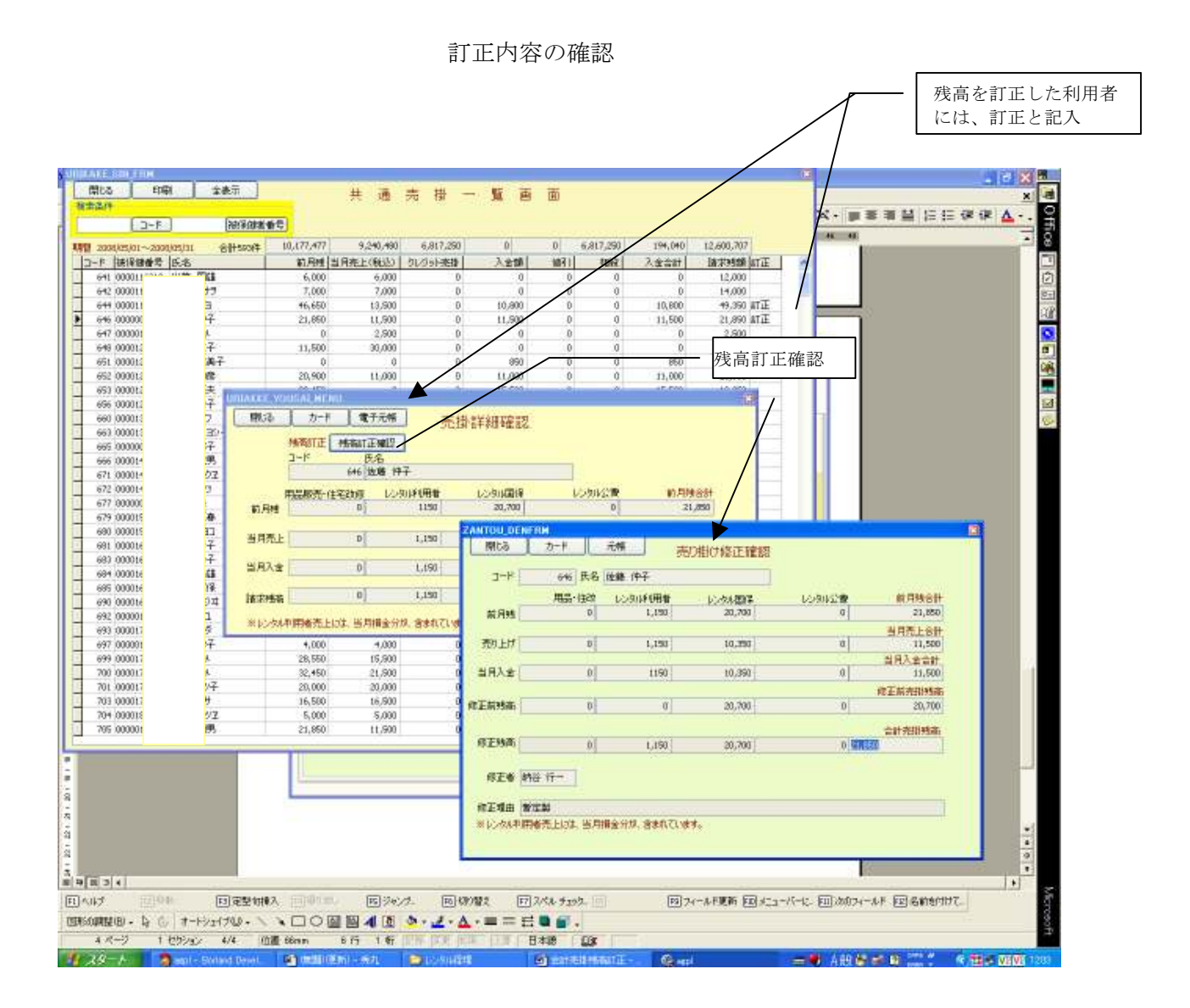

残高訂正は、共通売掛け一覧で、確認できます。残高を訂正した利用者には、訂正と入 力されます。確認したい利用者をダブルクリックすると、売掛詳細確認から、残高訂正確 認で修正内容を確認できます。